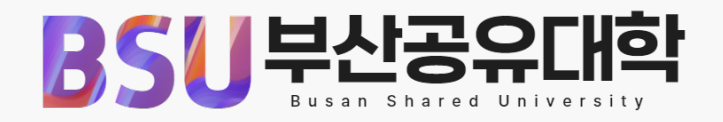

# 부산공유대학 교육과정 포기신청 방법 안내 (학생매뉴얼)

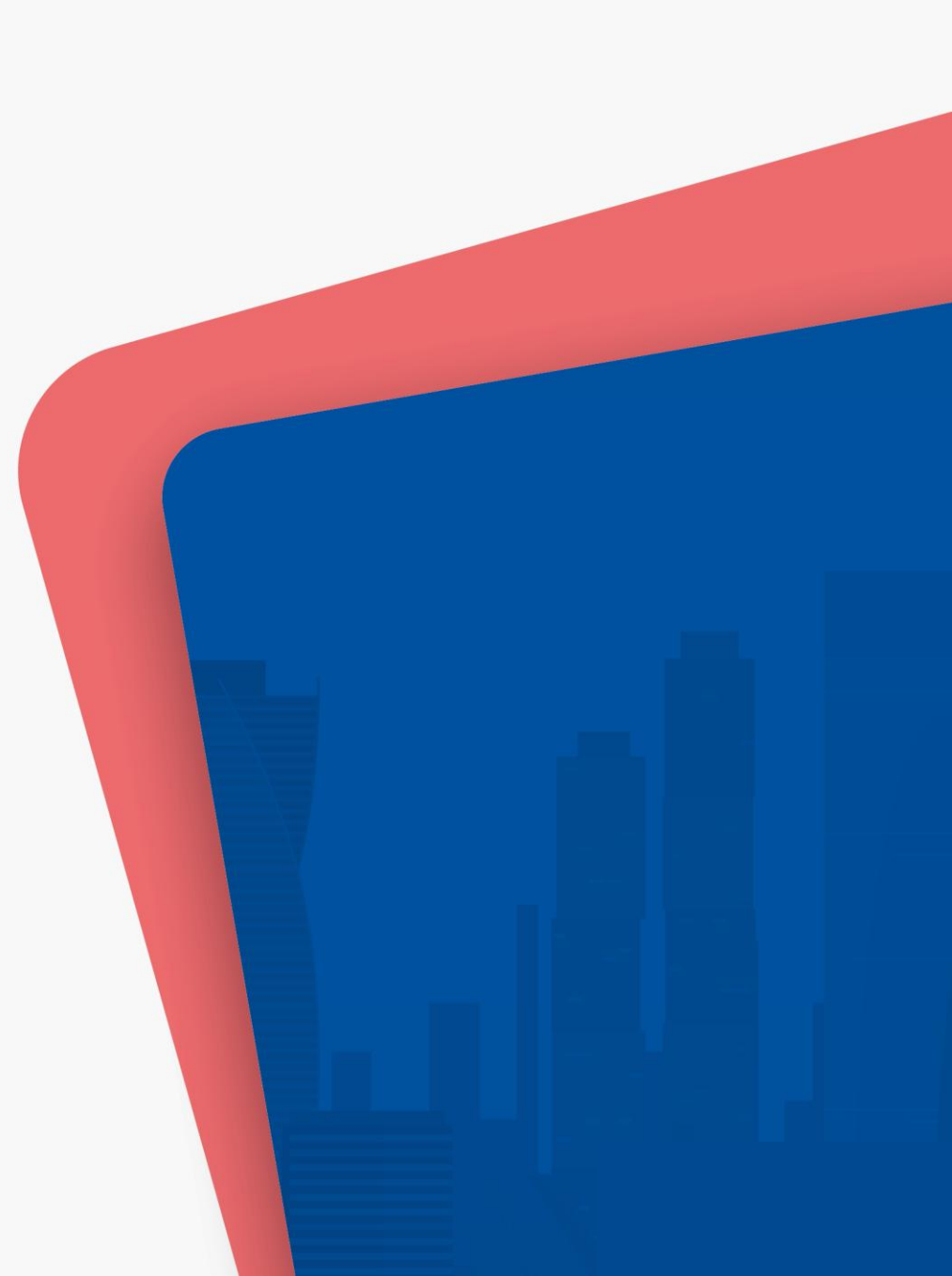

#### 1. 부산공유대학 홈페이지 및 수강·학사관리시스템 접속

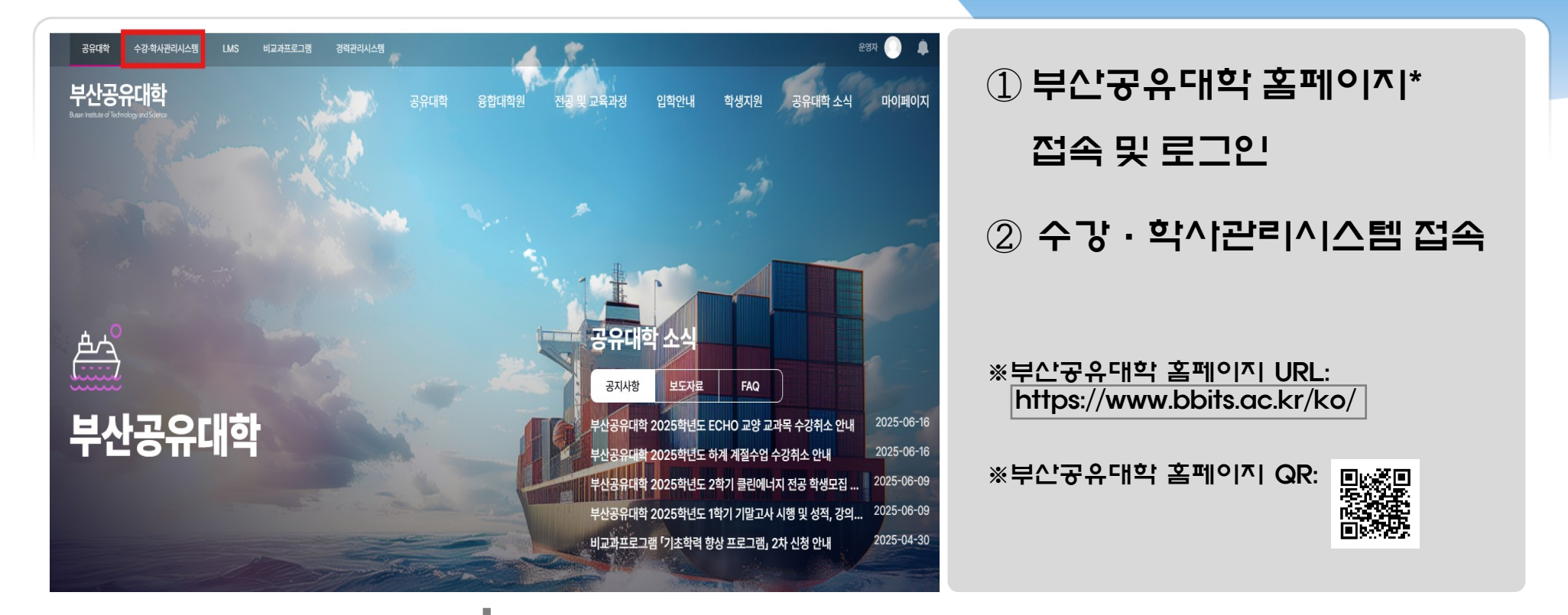

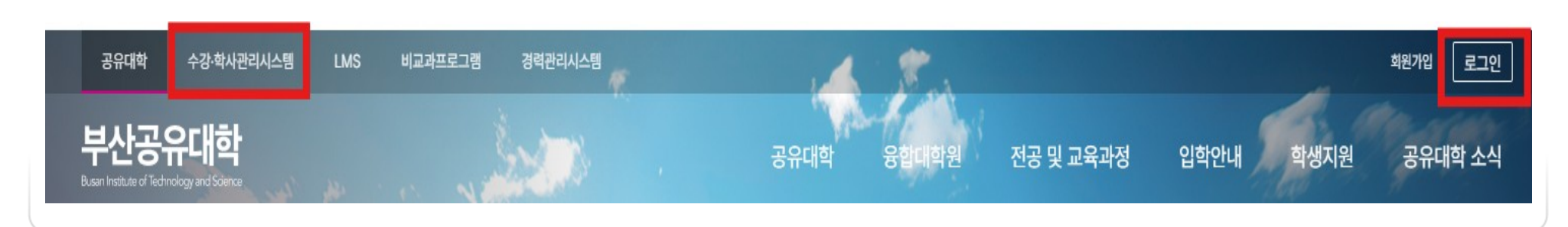

## 2. 융합전공 포기 신청

| Bits 부산공유대학<br>Dari Held Starked grad Sara | 공동교육기              | 과정              |      |        |               |        |                           | $\langle \rangle$ | FIND  | Q ∷≣ () |
|--------------------------------------------|--------------------|-----------------|------|--------|---------------|--------|---------------------------|-------------------|-------|---------|
| MENU MY MENU                               | H 공동교              | 목과정 > 융합전공 포기신  | .청   |        |               |        |                           |                   |       | 🗵 🚖 🔨   |
| <ul> <li>■ 공동교육과정</li> <li>■ 수강</li> </ul> | ☰ 융합전<br>□학생 기념    | !공 포기신청<br>본 정보 |      |        |               |        |                           |                   | Q조회   |         |
| Ξ 수강신청<br>Ξ 수강신청결과조회                       | 학 번                |                 | 성 명  | 소 속    |               | 융합전공   |                           |                   |       |         |
| ≔ <u>융합전공 포기신청</u>                         | 학 년                |                 | 미수학기 | 연락처    |               | E-mail | <ol> <li>④ 융합전</li> </ol> | 허공 포기             | 신청 클릭 |         |
| 금 교육과정 변경신청                                | 학적구분               | 재학              |      | - 교육과정 | 마이크로디그리       | 세부교육과정 |                           | _0                |       | •       |
| 는 새학승명세출덕<br>는 미수증출력                       | □융합전공              | · 포기 신청내역 [총 [  | 건]   |        |               | 장      |                           |                   |       |         |
|                                            | 순변 승만일자 학생신청일 포기사유 |                 |      |        |               |        | ② 신규                      | ② 신규 버트 큭릭        |       |         |
|                                            |                    |                 |      |        | 조회된 결과가 없습니다. |        |                           | 1                 |       |         |
|                                            | □융합전공              | 응 포기 신청 정보      |      |        |               | _      |                           |                   |       |         |
|                                            | 포기사유               |                 |      |        |               |        |                           |                   |       |         |
|                                            | 신청일자               |                 | 000  |        |               |        |                           |                   |       |         |
|                                            |                    |                 |      |        |               |        |                           |                   |       |         |
|                                            |                    |                 |      |        |               |        |                           |                   |       |         |
|                                            |                    |                 |      |        |               |        |                           |                   |       |         |
|                                            |                    |                 |      |        |               |        |                           |                   |       |         |

#### 3. 융합전공 포기 신청

| Bits 부산공유대학<br>Retrace d'bitrage ad Sava | 공동교육고                  | 점                             |                     |   |      |         |        |          |
|------------------------------------------|------------------------|-------------------------------|---------------------|---|------|---------|--------|----------|
| MENU MY MENU                             | H 공동고:                 | 륙과정 > 융합전공 포                  | 기신청                 |   |      |         |        |          |
| = 공동교육과정                                 | 글 융합전                  | 공 포기신청                        |                     |   |      |         |        |          |
| 수강                                       | □학생 기본                 | 정보                            |                     |   |      |         |        |          |
| III 수강신청<br>III 스가시처경과조치                 | 학 번                    |                               | 정 명                 |   | 소 속  |         | 융합전공   |          |
| Ξ + 8008 Ξ 3 1 3<br>Ξ <u>8합전공 포기신청</u>   | 학 년                    |                               | 이수학기                |   | 연락처  |         | E-mail |          |
| ≡ 교육과정 변경신청                              | 학적구분                   | 재학                            |                     | - | 교육과정 | 마이크로디그리 | 세부교육과정 |          |
| ≡ 재학증명서출력                                |                        |                               |                     |   |      |         |        |          |
| ≡ 미수증출력                                  | □ 융합전공                 | 포기 신청내역 [·                    | 종 [건]               |   |      |         |        | 신규 삭제 저? |
|                                          | 순변<br>1                | 승민일사                          | 학생신정일<br>2024-11-27 |   |      | -       | ¥Л₩₩   |          |
| 3                                        | ■ 융합전공<br>포기사유<br>신청일자 | <b>포기 신청 정보</b><br>2024-11-27 | 수 <b>1</b>          |   |      |         |        |          |

※ 포기사유는 필수 입력 항목입니다.

## ③ 포기사유 작성

융합전공을 포기하시는 사유를 구체적으로 작성 해주십시오.

④ **저**장

아래 팝업 창에서 "예"를 클릭합니다.

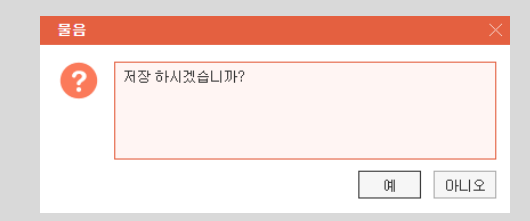

#### 4. 융합전공 포기 신청

| MENU MY MENU         | H 공동고목과정 > 융합적공 포기신청                                       |                    |      |   |      |         |        |   |  |  |  |
|----------------------|------------------------------------------------------------|--------------------|------|---|------|---------|--------|---|--|--|--|
| 공동교육과정               | <b>=</b> 8₫                                                | 합전공 포기신청           |      |   |      |         |        |   |  |  |  |
| 수강                   | □학생 기본 정보                                                  |                    |      |   |      |         |        |   |  |  |  |
| 는 수강신청<br>는 수강신청결과조히 | 학                                                          | 번                  | 성 명  |   | 소 속  |         | 융합전공   |   |  |  |  |
| ≔ <u>용합전공 포기신청</u>   | 학 년                                                        | 1                  | 미수학기 |   | 연락처  |         | E-mail |   |  |  |  |
| ≔ 교육과정 변경신청          | 학적구                                                        | 분                  |      | - | 교육과정 | 마이크로디그리 | 세부교육과정 | 1 |  |  |  |
| ≔ 제학증명서출력<br>፰ 미수증출력 | □응합전공 포기 신형배역 [총 1건] · · · · · · · · · · · · · · · · · · · |                    |      |   |      |         |        |   |  |  |  |
|                      | 순번                                                         | 순빈 승인일자 학생신청일 포기사유 |      |   |      |         |        |   |  |  |  |
|                      | 1 2024-11-27 소속대학 재학기간 내 졸업학점 이수 총즉이 어려움                   |                    |      |   |      |         |        |   |  |  |  |
|                      | l                                                          |                    |      |   |      |         |        |   |  |  |  |
|                      | □융합전공 포기 신청 정보                                             |                    |      |   |      |         |        |   |  |  |  |
|                      | 포기사유 <u>소속대학 제학기간 내 졸업학정 민수</u> 총족이 어려움                    |                    |      |   |      |         |        |   |  |  |  |
|                      | 신청일자         2024-11-27 수         首                        |                    |      |   |      |         |        |   |  |  |  |
|                      |                                                            |                    |      |   |      |         |        |   |  |  |  |

#### ※ 부산공유대학 승인 이후에는 신청 내역 변경 불가합니다.

이 같다고 집 마이다. 양명 () 작업이 정상적으로 완료되었습니다. 확인

청이 완료됩니다.

⑤ 신청 내용 확인

저장 클릭 시 융합전공 포기 신청 내역 이 업로드되고 아래 팝업 창이 뜨며 신